## CD-ROM版 日本精神科看護学術集会 論文集

### Vol.14

特例社団法人 日本精神科看護技術協会 監修

# **2013** 使用マニュアル

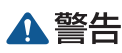

本製品はパーソナルコンピューター用のCD-ROMです。音楽用の一般オーディオプレーヤーでは絶対に再生しないでください。大音量によって聴覚に障害を被ったり、スピーカーなどを破損する恐れがあります。

## ▲ 注意

本CD-ROM内に収録されているプログラム, データの一部および全部を複製, 複写, 転載, 翻訳, 改変, 転用すること, および放送, ネットワークでの送信, 配布すること, 2か所以上から アクセス可能な環境で使用することを固く禁じます。また使用に関しては, すべてユーザー自 身の責任において使用することとし, ユーザーが受けた損害について当社は一切の責任を負 いません。

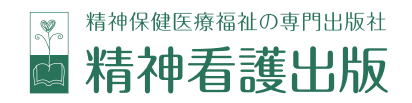

### 閲覧方法 リーリンクボタンを使い閲覧する

- CD-ROMをパソコンにセットするとオープニングムービーが自動で再生 されます。ムービーの最後に表示される [Next] をクリックすると一覧ペー ジが表示されます (ムービーを省略する場合は右下の [skip] をクリックし てください)。
- 2. 一覧ページより, 読みたい論文が収録されている学術集会の[目次へ] ボ タンをクリックしてください。
- 3. 論文名をクリックすると, 論文ページが表示されます。
- 4. 論文ページから目次・一覧ページに戻りたい時は、各ページ左部にある ボタンをクリックしてください。
- 5. 論文発表時にPowerPointを用いている場合、ポスターセッションで発表 を行った場合はページ左部にあるボタンをクリックするとスライド・ポスタ 一画像が表示されます。また、各目次の右にある矢印をクリックすると、直 接スライド・ポスター画像を表示できます。
- 6. スライド・ポスター画像から論文, 目次へ戻りたい時は, 各ページ上にあ る矢印をクリックしてください。

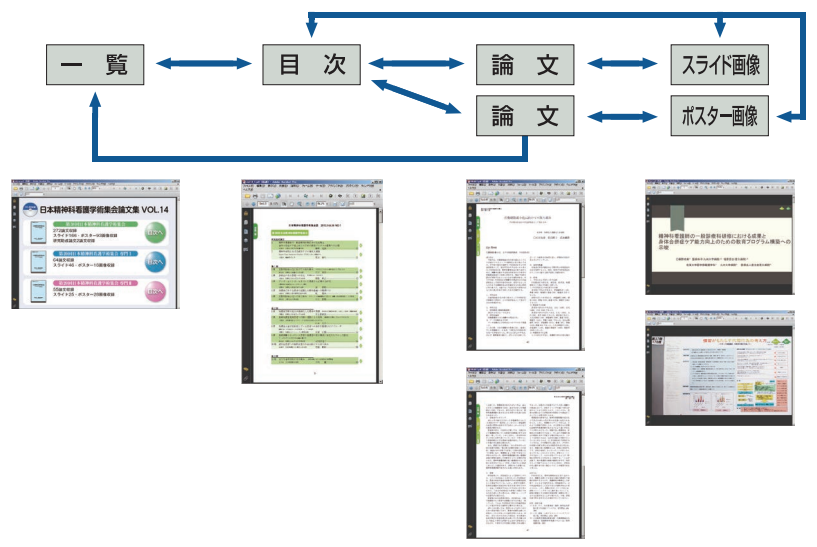

● 画像はイメージです。使用される「Adobe Reader」のバージョンによって異なる場合がございます。

CD-ROM版 日本精神科看護学術集会論文集 Vol.14 2

### **閲覧方法2** — PDF全文検索プラグインを使って閲覧する 2-1 全文検索する

Adobe Readerのメニューから[プラグイン]-[PDFinder]を選択。あるいは、ツー ルバーの 📢 をクリックすると下記の画面が表示されます。

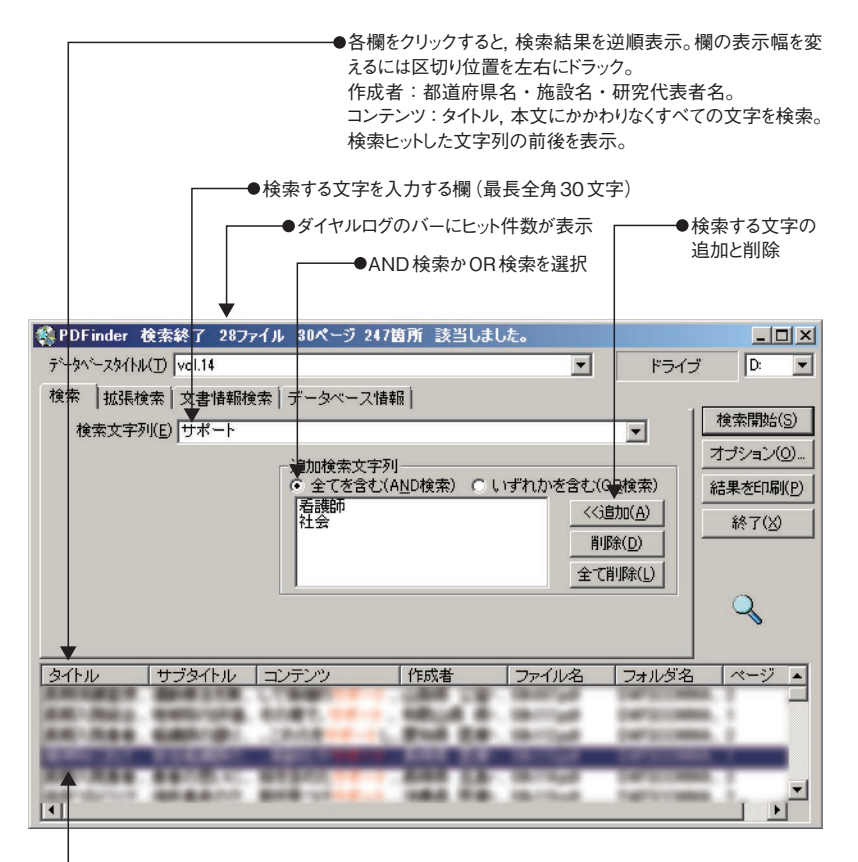

●選択した行をダブルクリックすると 該当ページを表示

### 2−2 拡張検索する

[拡張検索]を選択すると下記の画面が表示されます。

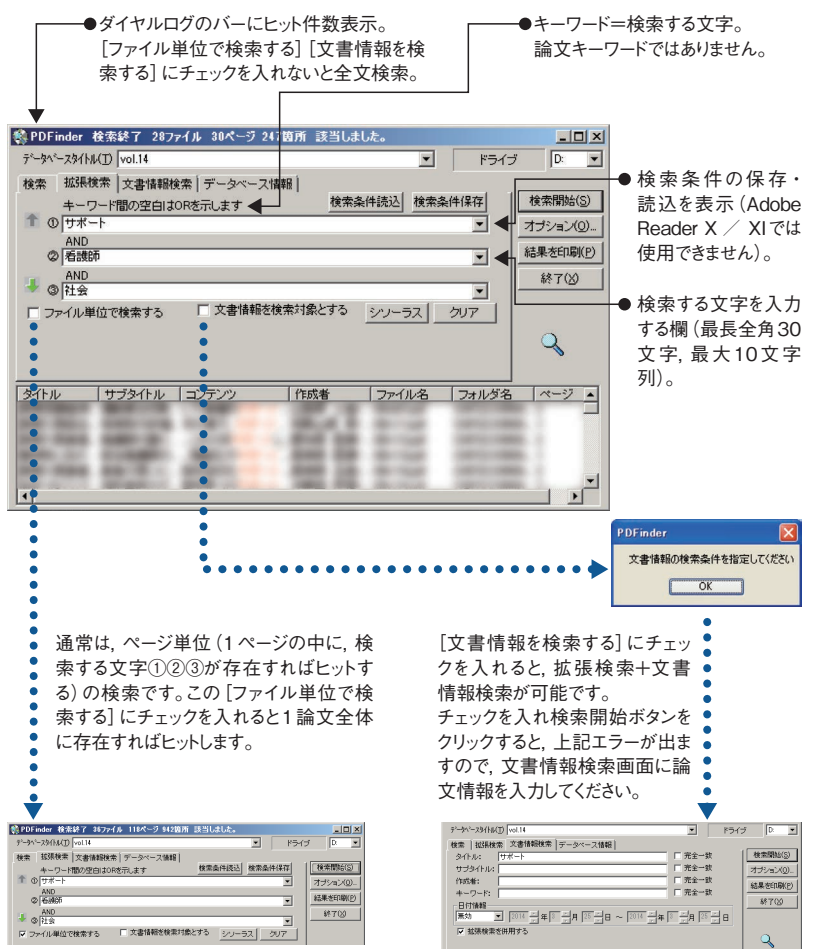

3 CD-ROM版 日本精神科看護学術集会論文集 Vol.14

#### 2-3 論文情報検索する

[文書情報検索]を選択すると下記の画面が表示されます。

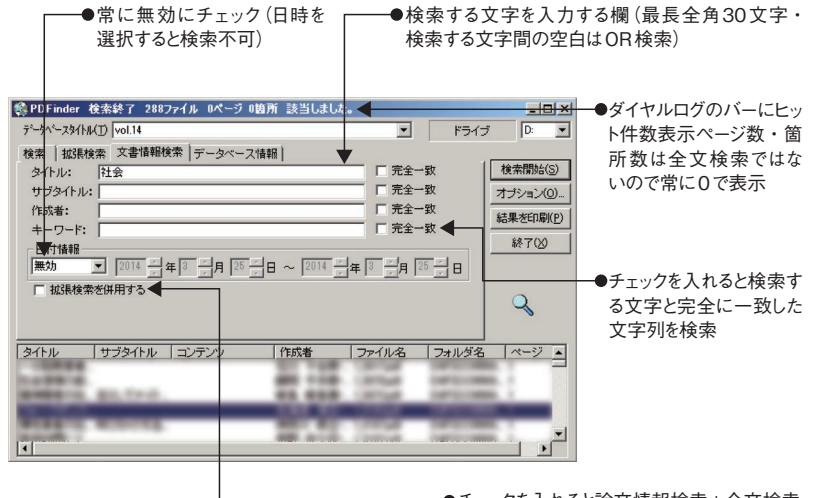

●チェックを入れると論文情報検索+全文検索 (閲覧方法2-2参照) ※全文検索ではないので,本文の反転表示, コンテンツの表示はできない

▲ 注意 文章情報検索は過去の論文データ(2012年以前の論文データ) も検索するので時間がかかります。本CD-ROMに収録されてい る2013年発表の論文のみ検索される方は、閲覧方法2-2拡張検 索をご利用いただくと時間を短縮できます。 Adobe Readerの使用方法(画像は「Adobe Reader 9.5.0」を使用)

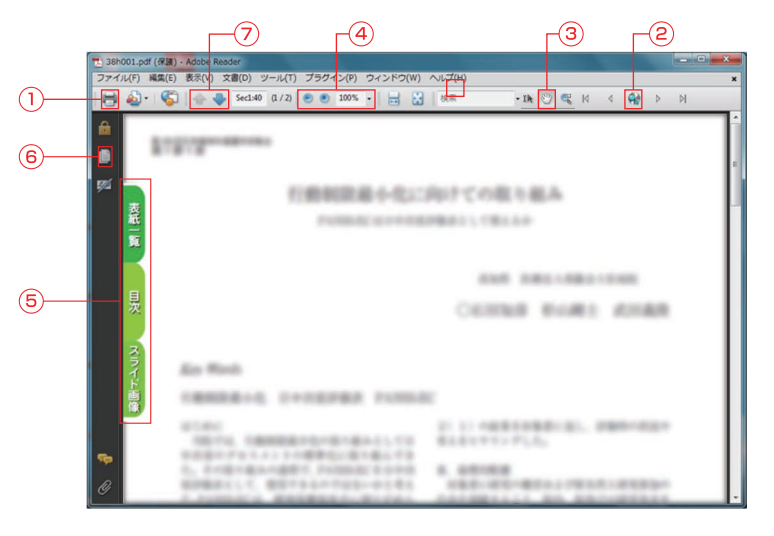

①印刷:論文を印刷することができます。

- ② CD-ROM 検索:掲載論文の検索ができます(閲覧方法②をご参照<ださい)。</li>
- ③手のひらツール:画像を自由にスクロールさせることができます。
- ④表示サイズの変更:表示画面の大きさを変更することができます。
- ⑤リンクボタン:リンクボタンに表示されているページへ移ることができます。
- ⑥ナビゲーションパネル(ページパネル):閲覧中の論文のページ画像がす べて表示され,閲覧したい箇所をダブルクリックするとすばやく目的の箇 所へ移動することができます。
- ⑦ステータスバー:左が[前のページ],右が[次のページ]のボタンです。
  閲覧したいページへ簡単に移動できます。